#### UBND TỈNH BÌNH PHƯỚC SỞ THÔN<u>G TIN VÀ TRUYỀN</u> THÔNG

CỘNG HÒA XÃ HỘI CHỦ NGHĨA VIỆT NAM Độc lập - Tự do - Hạnh Phúc

Số: /STTTT-BCVTCNTT V/v triển khai hệ thống xác thực tập trung (SSO)

Bình Phước, ngày tháng năm 2021

Kính gửi:

- Các cơ quan thuộc khối Đảng;
- Các cơ quan Mặt trận và các đoàn thể;
- Sở, ban, ngành tỉnh;
- UBND các huyện, thị xã, thành phố;
- UBND các xã, phường, thị trấn.

Căn cứ kế hoạch số 66/KH-UBND ngày 12/3/2020 của UBND tỉnh Bình Phước về việc Ứng dụng công nghệ thông tin trong xây dựng Chính quyền điện tử, Đô thị thông minh và thực hiện chỉ tiêu của Nghị quyết số 17/NQ-CP ngày 07/3/2019 trên địa bàn tỉnh Bình Phước năm 2020.

Sở Thông tin và Truyền thông đã triển khai xây dựng Hệ thống xác thực tập trung (SSO). Hệ thống giúp người dùng chỉ sử dụng duy nhất một tài khoản hộp thư công vụ (email) để vào các phần mềm dung chung toàn tỉnh (email, quản lý văn bản, họp không giấy, lịch công tác, chỉ đạo điều hành...).

Địa chỉ truy cập: <u>https://dangnhap.binhphuoc.gov.vn</u>.

Sở Thông tin và Truyền thông gửi các đơn vị hướng dẫn cấu hình thông tin tài khoản cá nhân và các bước sử dụng hệ thống *(các phụ lục ban hành kèm theo công văn)*.

Trong quá trình sử dụng, cần trao đổi và hướng dẫn vui lòng liên hệ ông Nguyễn Văn Dự – PGĐ Trung tâm CNTT&TT, SĐT: 0888778078; hoặc email: hotro@binhphuoc.gov.vn

Trân trọng./.

*Noi nhận:* - Như trên; - Lưu: VT.

## GIÁM ĐỐC

#### Phụ lục 01:

## HƯỚNG DẪN CẬP NHẬT THÔNG TIN CÁ NHÂN TRÊN ỨNG DỤNG QUẢN LÝ VĂN BẢN ĐIỀU HÀNH TÁC NGHIỆP ONEWIN SYS VÀ 09 TRANG QUẢN LÝ VĂN BẢN CẤP HUYỆN

Bước 1: Đăng nhập vào hệ thống quản lý văn bản Onewin đang sử dụng Bước 2: Bấm vào tên người dùng => bấm vào thông tin cá nhân

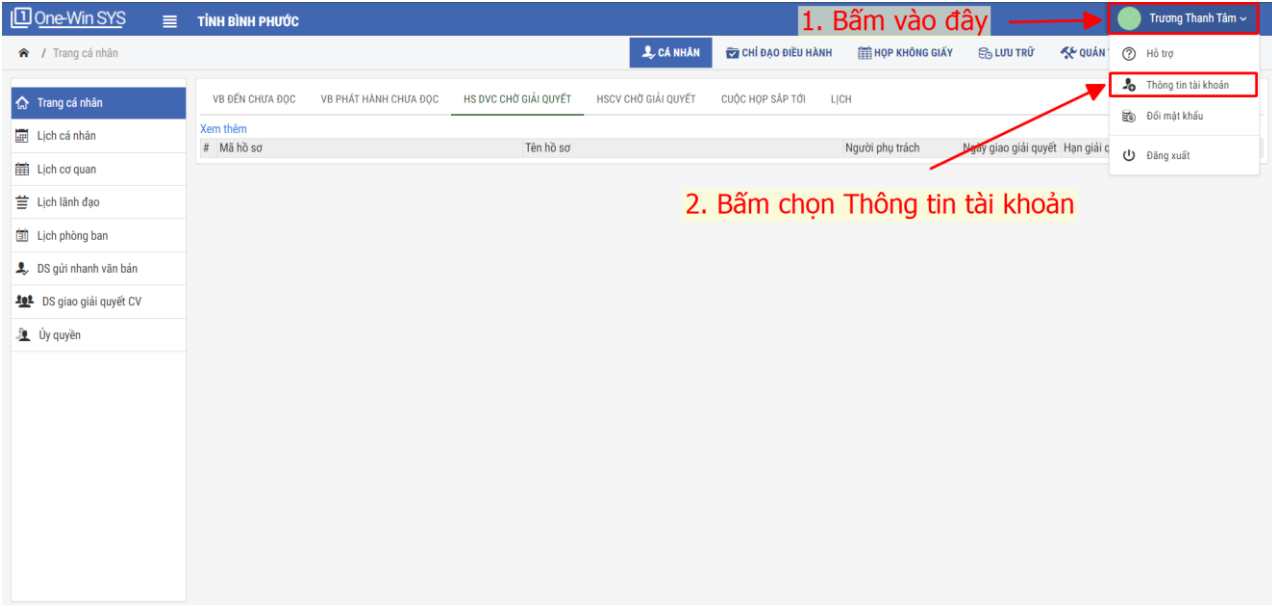

Bước 3: Điền thông tin số điện thoại cá nhân và email công vụ

| Die-Win SYS                | ≣     | ТІ́МН ВІ́МН РНƯỚС                               |                                    | Trương 1                                          | Thanh Tâm ∽ |  |  |  |  |
|----------------------------|-------|-------------------------------------------------|------------------------------------|---------------------------------------------------|-------------|--|--|--|--|
| 🕱 🖌 Quản lý Phòng ban - Ca | án bộ |                                                 | 🙏 CÁ NHÂN 🛛 🔯 CHỈ ĐẠO ĐIỀU HÀNI    | NH 🌐 HỌP KHÔNG GIÁY 🔁 LƯU TRỮ 🛠 QUẢN TRỊ HỆ THỐNG | ⑦ Hồ trợ    |  |  |  |  |
| 🎗 CÁ NHÂN                  | >     | QUẨN LÝ PHÒNG BAN - CÁN BỘ                      |                                    |                                                   |             |  |  |  |  |
| 🗃 CHỉ ĐẠO ĐIỀU HÀNH        | >     | THÔNG TIN CÁN BỘ                                |                                    |                                                   |             |  |  |  |  |
| HOP KHÔNG GIẤY             | >     | Tên tài khoản*                                  | Tên* Ánh đại diện                  |                                                   |             |  |  |  |  |
| S. LUNITRÍ                 |       | truongthanhtam                                  | Thanh Tâm                          |                                                   |             |  |  |  |  |
| 20 200 110                 | ĺ.    | Mã nhân viên                                    | Họ và tên đệm*                     |                                                   |             |  |  |  |  |
| 🛠 QUẢN TRỊ HỆ THỐNG        | >     | 2019005118                                      | Trương                             | NO                                                |             |  |  |  |  |
| 🍰 Tài khoản                | ~     | Giới tính*                                      | Nhập ngày sinh                     |                                                   |             |  |  |  |  |
| 💶 Trương Thanh Tâm         |       | Nam 🗸                                           | dd/MM/yyyy                         | IMAGE                                             |             |  |  |  |  |
|                            |       | Số điện thoại                                   | Số chứng minh nhân dân             |                                                   |             |  |  |  |  |
| Doi mạt khau               |       | Nhập số điện thoại                              | Nhập CMT                           |                                                   |             |  |  |  |  |
| Dăng xuất                  |       | Email (cách nhau dấu ; nếu sử dụng nhiều email) | Ngày cấp                           | Chop file                                         |             |  |  |  |  |
|                            |       | tamtt.ttcntttt@binhphuoc.gov.vn                 | dd/MM/yyyy                         |                                                   |             |  |  |  |  |
|                            |       | Thuộc đơn vị/Phòng ban                          | Nơi cấp                            | Tạm đình chỉ                                      |             |  |  |  |  |
|                            |       | Quản trị 🗸 🗸 🗸                                  | Nhập nơi cấp CMT                   | Đại diện phòng có số riêng/đơn vị                 |             |  |  |  |  |
|                            |       | Chức vụ                                         | Số di động (Để liên hệ và gửi SMS) | Đại diện phòng ban                                |             |  |  |  |  |
|                            |       | Quản trị mạng 🗸 🗸 🗸                             | Nhập số di động                    | Ảnh chữ ký                                        |             |  |  |  |  |
|                            |       | 3. Nhập thông tin Email côn                     | <mark>g vụ và số điện thoại</mark> |                                                   |             |  |  |  |  |

Bước 4: Nhấn nút "Lưu" để cập nhật thông tin. Lúc này tài khoản người dùng sẽ được cập nhật bằng trường email công vụ.

## PHỤ LỤC 02: HƯỚNG DẪN CẬP NHẬT THÔNG TIN CÁ NHÂN TRÊN ỨNG DỤNG VNPT- IOFFICE

Bước 1: Đăng nhập vào hệ thống quản lý văn bản Vnpt-iOffice đang sử dụng Bước 2: Bấm vào tên người dùng => bấm vào thông tin cá nhân

| THỦ NGHIỆM                          |                                                            | 1. Bấm vào đây                                                                                                  | VB dễn VB dĩ TTĐH Lịch công tác Bảo cáo thống kê HDSD |  |  |  |  |  |
|-------------------------------------|------------------------------------------------------------|----------------------------------------------------------------------------------------------------|-------------------------------------------------------|--|--|--|--|--|
| $\sim$                              | =                                                          |                                                                                                    | 1 tháng gắn đầy 😽 💭 Giám đốc                          |  |  |  |  |  |
| O Tiện ích                          |                                                            |                                                                                                    |                                                       |  |  |  |  |  |
| Q, Tra cứu văn bản                  | 28 Cá nhân / Trang chủ                                     | vision in the second second second second second second second second second second second second second second |                                                       |  |  |  |  |  |
| 🖪 Văn bản                           |                                                            |                                                                                                    |                                                       |  |  |  |  |  |
| 🚯 Văn bản đến                       | Chở đuyết Chở xử lý Đang xử lý VB chở VT chuyển LĐ trà lại | Chờ xử lý Thêm VB đi Đã phát hành Chó phát hành CV                                                              | LCT cor quan TTDH chura xem Bá Ban Giám dốc STTT      |  |  |  |  |  |
| 🚯 Văn bản đi                        |                                                            |                                                                                                    |                                                       |  |  |  |  |  |
| 🚯 Văn bản nội bộ                    |                                                            |                                                                                                    | Tinh hình xử lý VB                                    |  |  |  |  |  |
| 🕼 Thông tin điểu hành               |                                                            |                                                                                                    |                                                       |  |  |  |  |  |
| 🚔 Hồ sơ công việc                   |                                                            |                                                                                                    |                                                       |  |  |  |  |  |
| 🚔 Hồ sơ lưu trữ                     | Văn Bản Đền Chở DUYỆT<br>Sati Inn Skitasi                  |                                                                                                    | 0                                                     |  |  |  |  |  |
| 🛗 Lịch công tác                     | Xem thêm                                                   | 2. Bấm vào thông tin cá nhân                                                                                    |                                                       |  |  |  |  |  |
| 💻 Tin nhấn                          | ·                                                          |                                                                                                    |                                                       |  |  |  |  |  |
| 🖿 Tài liệu                          |                                                            |                                                                                                    |                                                       |  |  |  |  |  |
| 😹 Báo cáo thống kê                  |                                                            |                                                                                                    |                                                       |  |  |  |  |  |
| 📥 Cá nhân                           |                                                            |                                                                                                    |                                                       |  |  |  |  |  |
| O Nhóm CB liên kết                  |                                                            |                                                                                                    |                                                       |  |  |  |  |  |
| O Trang nhắc việc                   |                                                            |                                                                                                    |                                                       |  |  |  |  |  |
| O Tim kiểm văn bản cá nhân          |                                                            |                                                                                                    |                                                       |  |  |  |  |  |
| <ol> <li>Trang nhắc việc</li> </ol> |                                                            |                                                                                                    |                                                       |  |  |  |  |  |
| Cập nhật thông tin cả nhận          |                                                            |                                                                                                    |                                                       |  |  |  |  |  |
| <ul> <li>Đối mật khẩu</li> </ul>    |                                                            |                                                                                                    |                                                       |  |  |  |  |  |
| 🔮 Nhóm người nhân                   |                                                            |                                                                                                    |                                                       |  |  |  |  |  |
| Nhóm don vị nhân                    |                                                            |                                                                                                    |                                                       |  |  |  |  |  |

Bước 3: Điền thông tin số điện thoại cá nhân và email công vụ

| THỦ NGHIỆM                 |            |                           |            |                     |     |                  | VB đến VB   | ш 📝<br>ы ттөн | Lịch công tắc     | Litt<br>Bảo cảo thống kẽ | ()<br>HDSD |
|----------------------------|------------|---------------------------|------------|---------------------|-----|------------------|-------------|---------------|-------------------|--------------------------|------------|
| 77                         | -          |                           |            |                     |     |                  |             |               | 11                | tháng gần đây 😽 👻        | 🛕 Giám đốc |
| O Tiện ích                 | @Cánhôn /  | Cân nhất thông tin cá nhậ |            |                     |     |                  |             |               |                   |                          |            |
| Q Tra cứu văn bản          | an camany  | cop mor thong three man   |            | THỔNG TIN CHI TIẾT  |     |                  |             |               |                   |                          |            |
| 🖪 Văn bản                  |            |                           |            | Họ tên              |     | Ngày sinh        |             | Giới tinh     |                   |                          |            |
| 🖪 Văn bản đến              |            |                           |            | Giám đốc            |     | 10/09/1990       |             | Nam           |                   |                          | ~          |
| Văn bản đi                 |            |                           |            | Địa chi             |     | Tón giáo         |             | Dân tộc       |                   |                          |            |
| P. Văn hản nhi bả          | Giám đốc   |                           |            |                     |     |                  | *           |               |                   |                          |            |
| C Description              | -          | ban Glain GC 31111        | ou at      | Số CMND             |     | Noi cấp CMND     |             | Ngày cấp C    | NMD               |                          |            |
| 🕼 Thông tin điều hành      | Chức vụ    |                           | Giam doc   |                     |     |                  |             | Cho           | n ngày cấp        |                          | _          |
| Hồ sơ công việc            | Ngày sinh: |                           | 10/09/1990 | Điện thoại          |     | Di động          |             | Email         |                   |                          |            |
| 🚔 Hồ sơ lưu trữ            |            | 🖼 Chọn ảnh đại diện       |            | с.                  |     | 0888112233       |             | S loce        | ğbinhphuoc.gov.vr | 3                        | 0          |
| Lich công tác              |            |                           |            | Chọn trang mặc định |     | 3 Cân nhật thông | tin số điể  | n tho         | ai cá nhấ         | ân và                    |            |
| 🗭 Tin nhắn                 | 🕼 Chữ ký   |                           |            | Nhắc việc           |     | email công vụ    |             |               |                   |                          |            |
| 🕒 Tài liệu                 |            |                           |            |                     |     |                  | indir corri | 9 . 4         |                   | This Pitra               | to Trank   |
| Lat. Báo cáo thống kê      |            |                           |            |                     |     |                  |             |               |                   |                          |            |
| 🛔 Cá nhân                  |            |                           |            |                     |     |                  |             | -             |                   |                          |            |
| O Nhóm CB liên kết         |            |                           |            |                     |     |                  | /           | -             |                   |                          |            |
| O Trang nhắc việc          |            |                           |            |                     |     |                  | -           |               |                   |                          |            |
| O Tìm kiểm văn bản cá nhân |            |                           |            |                     | 4.1 | whan nut Lưu     |             |               |                   |                          |            |
| C Trang nhắc việc          |            |                           |            |                     |     |                  |             |               |                   |                          |            |

Bước 4: Nhấn nút "Lưu" để cập nhật thông tin

## Phụ lục 3: TRUY CẬP HỆ THỐNG XÁC THỰC TẬP TRUNG

- B1: truy cập https://dangnhap.binhphuoc.gov.vn
- B2: Nhập tài khoản email công vụ (không nhập đuôi @binhphuoc.gov.vn)
- B3: Chọn ứng dụng cần truy cập:

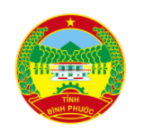

uunv.ccci

# HỆ THỐNG THÔNG TIN CHÍNH QUYỀN SỐ TỈNH BÌNH PHƯỚC CỔNG ĐĂNG NHẬP TẬP TRUNG

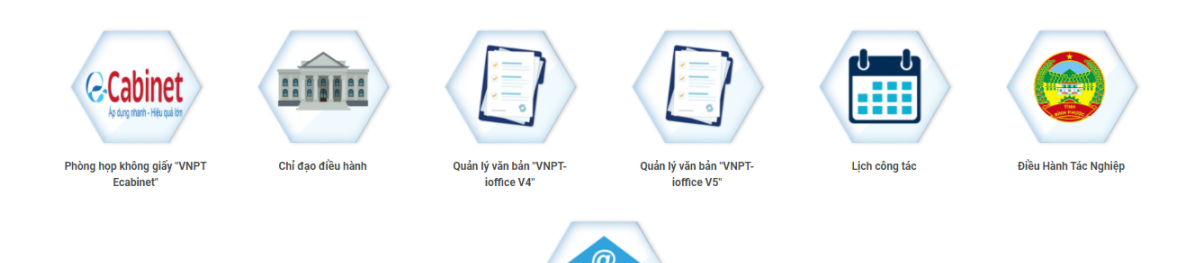

Thư điên từ